Camtasia では、動画とパワーポイントのスライドを同期させ、ブラウザで閲覧できるマルチメディアコンテン ツを作成することができます。以下、作成手順の主な流れになります。

STEP1: 事前確認/機器の準備 STEP2: 録画・生成 STEP3: 録画コンテンツの編集 STEP4: コースの出力(アップロード)

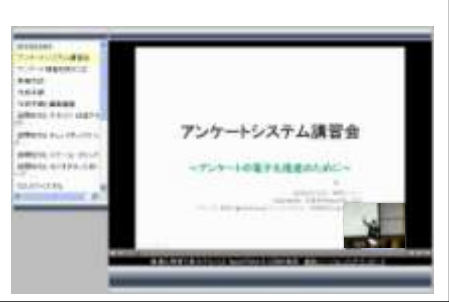

・このマニュアルでは、ライブ収録でコンテンツを作成する手順を示します。

・MOV 形式で Quicktime で再生可能なコンテンツです。(MOODLE 用、scorm 規格、zip 形式で出力されます)

### ■STEP1: 事前確認/機器の準備

### 【事前確認】

- 1. PowerPoint ファイルは、「PowerPoint 2010」以前で作成されたファイルのみ使用可能です。
- 2. PowerPoint ファイル名は、「半角英数」のみ使用可能です。
- 3. パソコンのマイクの音量の設定は変更しないでください。(録画の設定の際にソフト上で最適化します。)
- 出力形式は、MOV、mp4、wmv 等が選択できますが、このマニュアルでは、MOV、Scorm 形式 zip ファイ ル出力の方法を示します(moodle 用)。

#### 【機器の準備】

以下の機器が揃っていることを確認します。

- Camtasia がインストールされたパソコン(ローカル:c5501s、administrator)
- USBWeb カメラ
- USB マイク
- 三脚(必要に応じて)

※機器は、電算センターで貸し出します。 ※三脚は、総務部で貸し出しています。

## ■STEP2:録画・生成

- 1. パソコンの USB ポートに、マイクと Web カメラを接続します。
- パワーポイントを開きます。アドインタブをクリックし、カメラとマイク、プレビューボタンをクリックします。 プレビューで録画したい画面を確認します。画面を確認後、プレビューボタンは off にします。

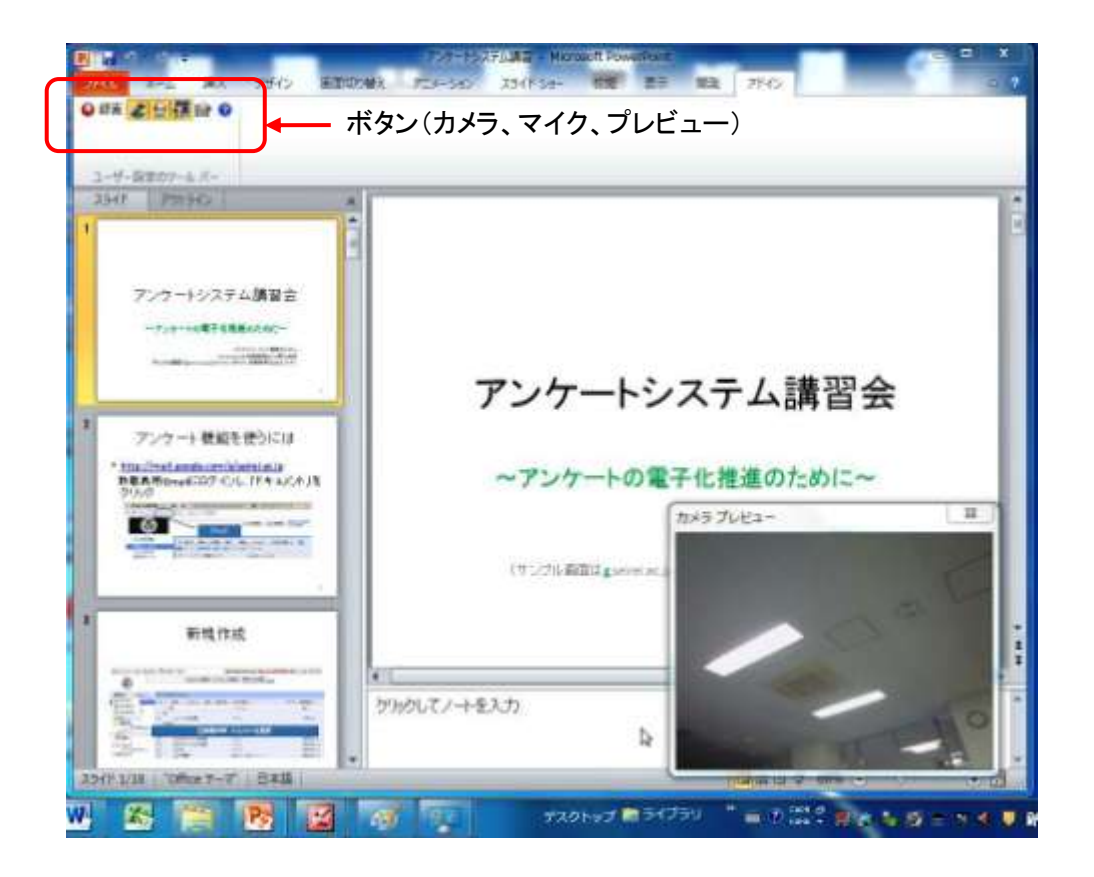

- 3. オプションボタンをクリックし、下図のような設定か確認します。(接続されたハードウェアは自動的に検出 されます。)
- マイクに向かって声を出し、最大音量が緑から黄色の範囲に表示されるように、入力レベルを調整します。
   (赤にならないようにします)>OKで閉じます。

| JUJJA                                                                                   |                             |                     |                 |
|-----------------------------------------------------------------------------------------|-----------------------------|---------------------|-----------------|
| ▶ 録画を一時停止して                                                                             | 開始する(S)                     | □ 透かし               | を含める <b>(I)</b> |
| ▶ マウスカーソルを録画                                                                            | iする(R)                      |                     | ·透かし(W)         |
| □ カーソルをハイライ                                                                             | ŀ(H)                        |                     |                 |
| ☞ 終了後に Camtasia S                                                                       | Studioで編集する                 | 5 <mark>(</mark> E) |                 |
| プレゼンテーション終了時                                                                            | (N): 禄画                     | の続行を確認              | ?する 💽           |
| ビデオとオーディオ                                                                               |                             |                     |                 |
| ビデオフレーム レート(の):                                                                         | 10                          | •                   | ≣羊糸⊞(A)         |
| ▶ 階層ウィンドウをキャブ                                                                           | )チャする(Y)                    |                     |                 |
| ▶ オーディオを録音する(                                                                           | (D)                         |                     |                 |
| オーディオソース(U):                                                                            | マイク <b>(</b> USB オーラ        | ディオデバイス)            |                 |
| 音量(L): -                                                                                | -                           | - 1 📠               |                 |
| 🔽 システム オーディオ                                                                            | の録音 <b>(S)</b>              |                     |                 |
| Picture-in-Picture                                                                      |                             |                     |                 |
|                                                                                         |                             | 力.                  | ×ラの設定(M)        |
| ▶ カメラから録画(C)                                                                            |                             |                     |                 |
| ✓ カメラから録画(C) 録画のホットキー                                                                   |                             |                     |                 |
| <ul> <li>✓ カメラから録画(C)</li> <li>録画のホットキー</li> <li>GTR</li> <li>録画/一時(停止(P): ▼</li> </ul> | ध. SHIFT<br>'+ 🔽            | ALT<br>+ 1 +        | F9 🔻            |
| <ul> <li>▽ カメラから録画(C)</li> <li>録画のホットキー</li> <li>(CTR</li></ul>                         | 81. SHIFT<br>'+ I⊽<br>'+ I⊽ | + □ +<br>+ □ +      | F9 <b>•</b>     |

5. 確認後、「クリックして録画を開始」ボタンをクリックし、録画を開始します。

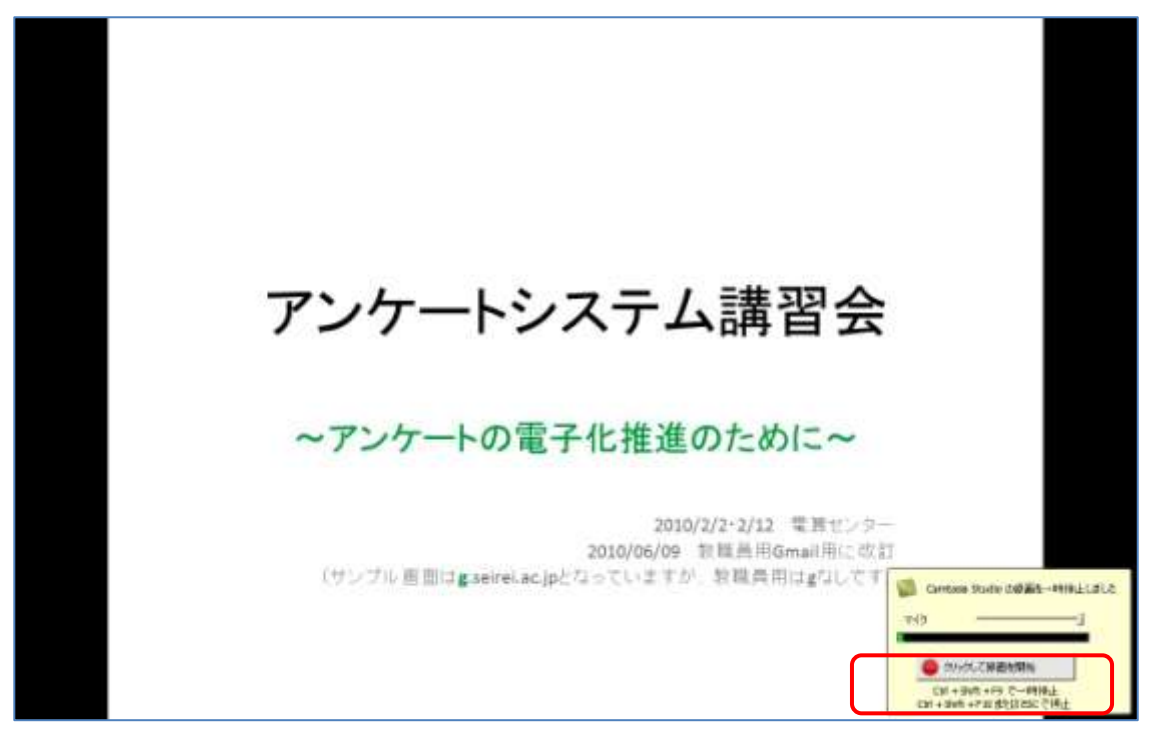

 パワーポイントの最終ページをクリックした後に、録画を停止するか聞かれるので、そこで録画を中止する 場合は、「録画を停止する」ボタンをクリックします。

(撮影・録音を続行する場合は、録画を続行するボタンをクリックします。)

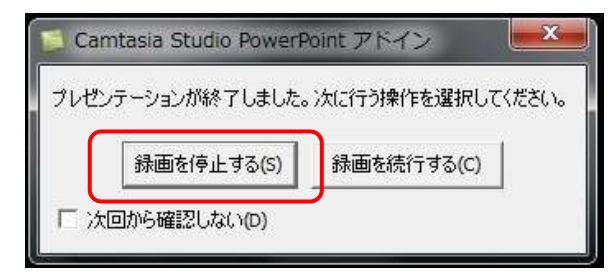

7. 以下のように camrec 形式で名前を付けて(半角英数)、保存ボタンをクリックします。

| 名前                                                                                                    | 更新日時                                                                                                    | 新茶石                                                                                                    |
|----------------------------------------------------------------------------------------------------|----------------------------------------------------------------------------------------------------|----------------------------------------------------------------------------------------------------|
|                                                                                                    |                                                                                                    | 们王大尺                                                                                                    |
| 20130523                                                                                                    | 2013/05/23 17:23                                                                                                    | ファイル                                                                                                    |
| Jui 20130524                                                                                                    | 2013/05/24 12:56                                                                                                    | ファイル                                                                                                    |
| 3013052402                                                                                                    | 2013/05/24 12:46                                                                                                    | ファイル                                                                                                    |
| 3013052403                                                                                                    | 2013/05/24 13:43                                                                                                    | ファイル                                                                                                    |
| 1013052404                                                                                                    | 2013/05/24 13:59                                                                                                    | ファイル                                                                                                    |
| January 2013052405                                                                                                    | 2013/05/24 16:34                                                                                                    | ファイル                                                                                                    |
| 2013052406                                                                                                    | 2013/05/24 16:58                                                                                                    | ファイル                                                                                                    |
| 👪 カスタム制作プリセット 7.0                                                                                                    | 2013/05/23 14:22                                                                                                    | ファイル                                                                                                    |
| <ul> <li>         を理         <ul> <li>新しいフォルダー</li> <li>名前</li> <li>20130523</li> <li>20130524</li> <li>2013052402</li> <li>2013052402</li> <li>2013052403</li> <li>2013052404</li> <li>2013052404</li> <li>2013052404</li> <li>2013052405</li> <li>2013052406</li> <li>ドキュメント</li> <li>ビクチャ</li> <li>ジョニージック</li> <li>マージック</li> </ul> </li> </ul> | 2013/05/24 16:33                                                                                                    | ファイル                                                                                                    |
|                                                                                                    |                                                                                                    | ~ `,                                                                                                    |
|                                                                                                    | <ul> <li>20130523</li> <li>20130524</li> <li>2013052402</li> <li>2013052403</li> <li>2013052404</li> <li>2013052404</li> <li>2013052405</li> <li>2013052406</li> <li>カスタム制作プリセット 7.0</li> <li>制作プレビュー</li> </ul> | <ul> <li>2013/05/23 2013/05/23 17:23</li> <li>2013/05/24 12:56</li> <li>2013/05/24 12:56</li> <li>2013/05/24 12:46</li> <li>2013/05/24 03 2013/05/24 13:43</li> <li>2013/05/24 04 2013/05/24 13:59</li> <li>2013/05/24 05 2013/05/24 16:34</li> <li>2013/05/24 16:58</li> <li>カスタム制作プリセット 7.0 2013/05/24 16:33</li> <li>割作プレビュー 2013/05/24 16:33</li> </ul> |

8. 「録画を編集する」をクリックして、編集画面を起動させます。

| 操作を選択してください。―――               |    |          |   |  |
|-------------------------------|----|----------|---|--|
| 「 録画を制作する(                    | 2) |          |   |  |
| <ul> <li>         ・</li></ul> | 5  |          |   |  |
| ニングセンターを参照(V)                 |    |          |   |  |
|                               | ок | キャンセル(C) | ] |  |

\*続けて編集をしない場合は、ここで Camtasia を終了します。 編集を開始する際は、起動>ファイル>メディアをインポート>該当の camrec ファイルを選択し開きます。 それをタイムライン上にドラッグします。続く作業は以下、STEP3 と同様です。

## ■STEP3:録画コンテンツの編集

1. 編集画面で以下が表示されるので、「PIP トラックをビデオトラックの上に重ね合わせてプレビューする」を 選択します。

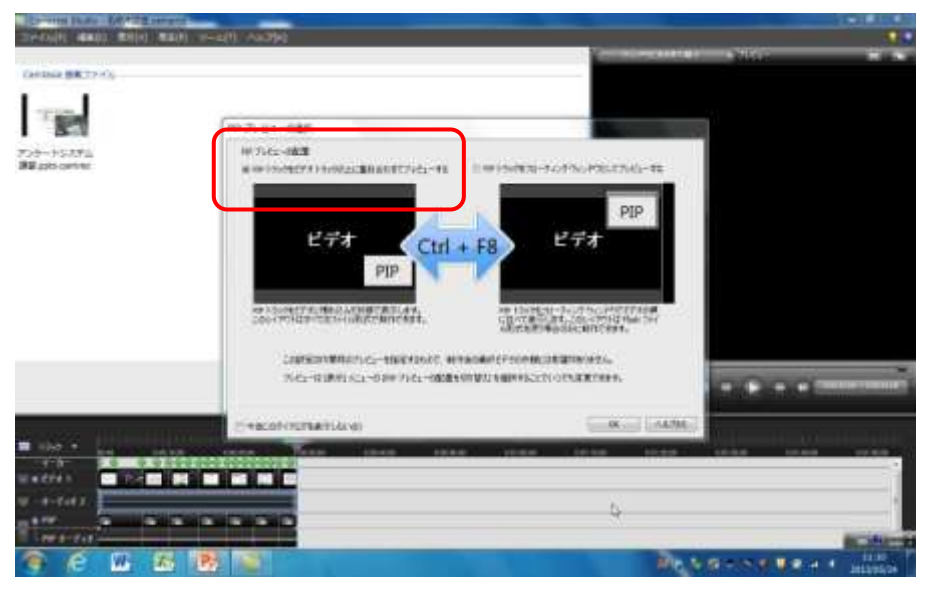

2. ビデオの編集サイズは、640×480Webを選択します。

| ビデオのサ           | イズを選択        | Rしてください。            |
|-----------------|--------------|---------------------|
| 編集して制<br>選択します。 | 作したビデオマ<br>。 | を共有する際に使用するビデオ サイズを |
| ビデオ サイン         | ズ(D):        |                     |
| 640 × 480       |              |                     |
| 幅(W):           | 640          |                     |
| 高大(日):          | 480          | ☑ 縦横比を維持する(K)       |

3. パソコンにヘッドフォンを接続します。オーディオタブをクリックし、右上プレビューウィンドウのプレイボタン をクリックし再生して、PIP オーディオに録音されている音を聞きます。左上ウィンドウで音量調節をしま す。

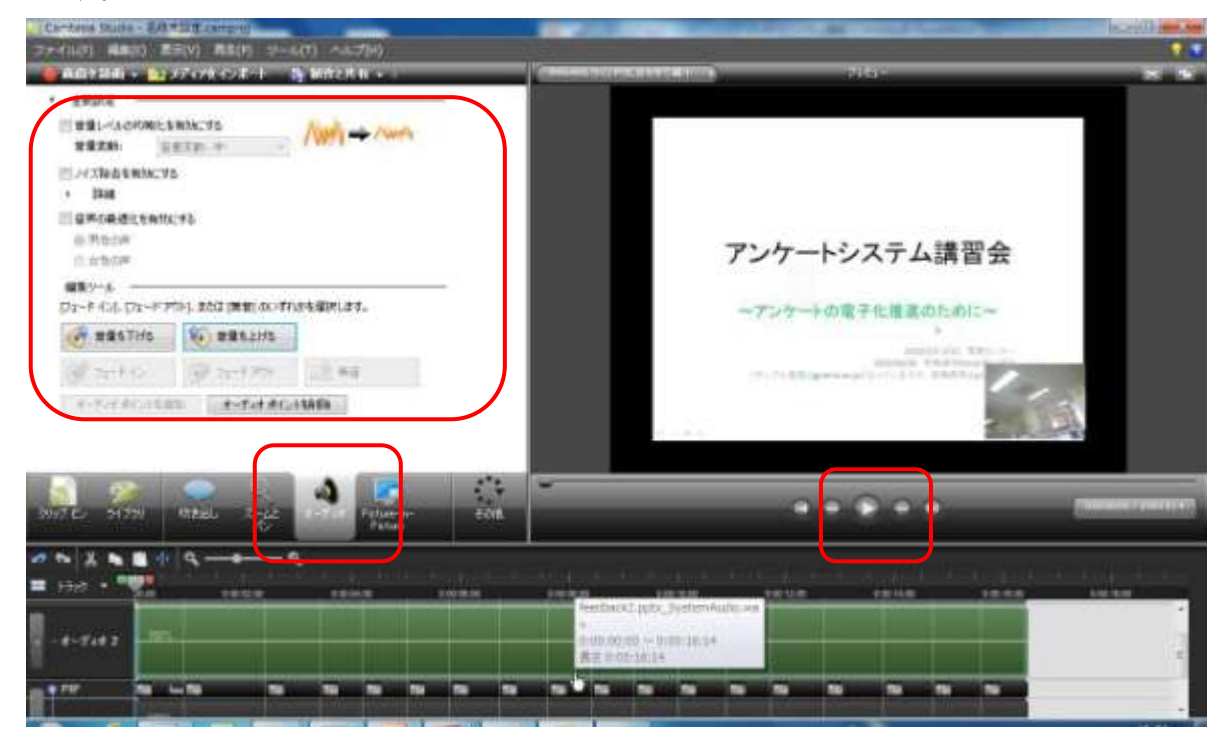

4. PIP 画面をクリックし右下端に配置します。Picture-in-Picture タブをクリックします。 左ペインで幅を 120 に 設定します。

| <ul> <li>Constants (Antice of Antice Anticesta)</li> <li>ファイル(ア) 構成(2) 差元(2) 差元(2) 差元(2) (ホール(7) (ホール(7))</li> <li>● 用の(2) 目前(2) (ホール(2) ホート (2) 目前(2) (ホール(2))</li> </ul>                                                                                                    |              |
|----------------------------------------------------------------------------------------------------|--------------|
| 72/734       Tainta (1)       Tainta (1) | アンケートシステム講習会 |
| 2017 E. 21201 REAL 2-22 IF ANT 1000                                                                                                    |              |
|                                                                                                    |              |

- 5. さらに編集したい場合は、(切り取り、PIP の非表示、キャプション追加等、該当のタブをクリックして編集し ます。
- 6. 編集が終わったら、ファイル>名前を付けてプロジェクトを保存>.camproj 形式で保存しておきます。

# ■STEP4: ビデオ再生形式への出力

1. 製作と共有ボタンをクリックします。

| Comtasia Studio - 名称末识定 camproy |               |   | _                                   |      | 0      |
|---------------------------------|---------------|---|-------------------------------------|------|--------|
| ファイル(F) 編集(E) 表示(V) 再生(P)       | シール(T) へしづ(H) |   |                                     |      |        |
| 📲 西面を緑西 🔹 🏠 メディアをインボート          | ■ MIPLER •    |   | 🗧 matsaarii tayseessaa toti talee 🔶 | 246r | i<br>i |
|                                 | pp ot - Ser   | 4 |                                     |      |        |

2. 「カスタム製作オプション」を選択>次へ>MOV(QuickTime ムービー)を選択>次へ>プレビューボタンを クリック>現在の設定でプレビューをクリックし動作を確認します。

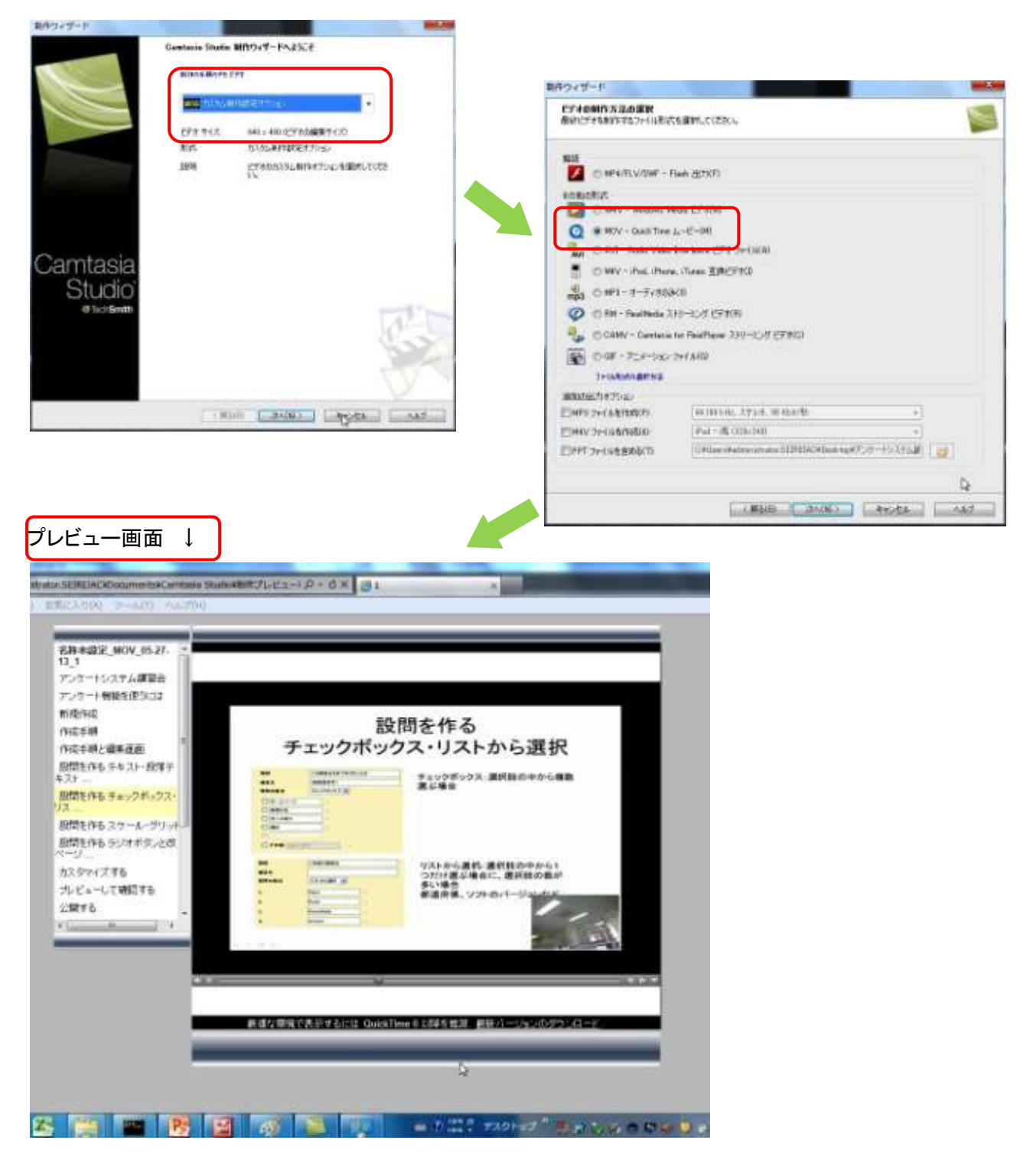

3. 動作を確認後、次へ>ビデオの編集サイズ、640×480を選択>次へ>

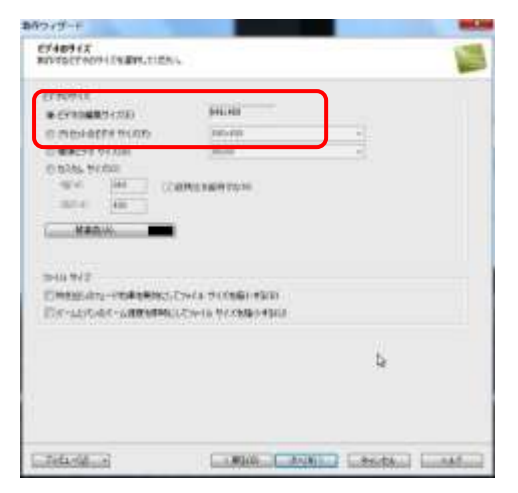

4. 「ビデオのオプション」で「Scorm」、「ビデオを HTML に埋め込む」にチェックを入れ、「HTML オプション」ボ タンをクリックし、タイトル名を半角英数で入力します。>次へ

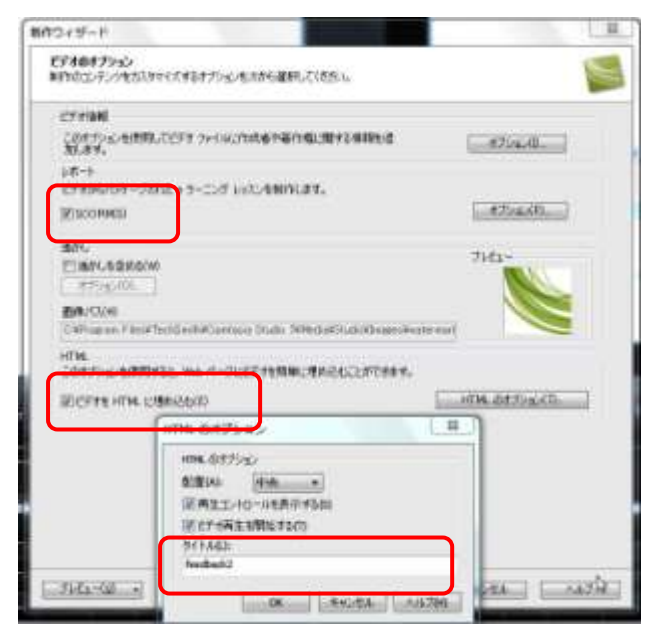

5. 次へ>マーカーのオプションで、「制作したビデオに目次を含める」にチェックします。(目次のテキスト編集 が必要ならここで修正します。)>次へ

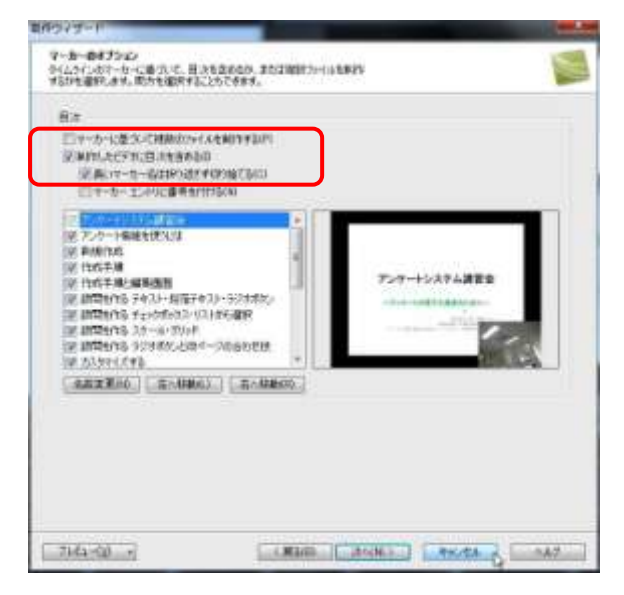

6. 出力ファイルの制作名(半角英数)を入力し、保存先のフォルダを指定します。

| <b>ビデオの制作</b><br>出力先とアップロードのボブシェン (圧量)を選択して(だが、」とデオを制作する<br>には (光学)をからうします。           | 8     |
|---------------------------------------------------------------------------------------|-------|
| 出力ファイル<br>単位54P5                                                                      |       |
| feedback.3                                                                            | 1     |
| 7#85(7)                                                                               |       |
| C//Users/administrator SEIREIAC//Documents//Camtasia Studio                           | - 13  |
| 図刺消したファイルをサフフォルタに整理する(0)                                                              |       |
| 制作権のオブシェン                                                                             |       |
| ☑ #1/14品果を表示する(S)                                                                     |       |
| (図事が作法(アップロード前)にビデオを再生する(A)                                                           |       |
| FTP (CP970-F48                                                                        |       |
| ごビデオを FTP でPoプロードすび(L)                                                                |       |
| 副的なか こうのうっく ただか ポスカ 多マ                                                                |       |
| 2+19                                                                                  | - iii |
| 2PH //                                                                                |       |
| feedback22p<br>feedback2 meduWieedback2.mzv                                           | 1     |
| feedback29/mil                                                                        |       |
| feetback2_media/feetback2.p                                                           |       |
| reedback 2_media#cam_style.css<br>feedback 2_media#images#bottom_center.jpg           |       |
| teedback2 media/images/Rottom center left pg<br>feedback2 media/images/Rottom left pg |       |
| feedback2_media#images#bottom_right.gpg                                               |       |
| *                                                                                     |       |
|                                                                                       | D     |
|                                                                                       |       |

7. 完了ボタンをクリックして終了します。

Scorm 形式の zip ファイルがファイル名フォルダ内に保存されています。その後、zip ファイルを Moodle にアップロードします。

■追記:編集しなおしたい場合

1)STEP2 まで作成した録画元データ(.camrec)を編集したい場合: Camtasia を起動>ファイル>メディアをインポート>該当の.camrec ファイルを選択し開きます。 左上ペインに現れたファイルをタイムライン上にドラッグします。その後 STEP3 の手順に進みます。

2) STEP3 まで作成した録画データ(.camproj)を編集したい場合:
 Camtasia を起動>ファイル>プロジェクトを開く>該当の.camproj ファイルを選択し開きます。
 タイムライン上に現れます。STEP4 の手順に進み出力形式などを変更します
 (出力前に、さらに内容を編集したい場合は STEP3 のとおり編集します。)

| (All Mic                   |                                                                                                    |                                                                                                    |                                                                                                    |     |
|----------------------------|----------------------------------------------------------------------------------------------------|----------------------------------------------------------------------------------------------------|----------------------------------------------------------------------------------------------------|-----|
| CO- a · Adves              | Hater & TVX FIRSTADA - Contains                                                                                                    | Inche a a                                                                                                    | 11 Column Links and                                                                                                    | - 1 |
| BE- WARDAN                 | e-                                                                                                    |                                                                                                    | E.+. (1                                                                                                    |     |
| 2 #8230                    | 2011日の100     3011日の100     3011日の100     3011日の100     3011日の100     3011日の100     3010日の10     3010日の10     3010日 | 2012/00/24 12:40<br>0012/00/24 12:40<br>0012/00/24 12:40<br>0012/00/24 10:10<br>0012/00/24 10:10<br>0012/00/24 12:00<br>0012/00/24 12:00<br>00/00/24 12:00<br>00/00/00/00<br>00/00/00/00<br>00/00/00/00<br>00/00/ | 27         0.0           27         0.0           27         0.0           27         0.0           27         0.0           27         0.0           27         0.0           27         0.0           27         0.0           27         0.0           27         0.0           27         0.0           27         0.0           27         0.0           27         0.0           27         0.0           27         0.0           27         0.0           27         0.0           27         0.0           27         0.0           27         0.0           27         0.0           28         0.0           29         0.0           29         0.0           20         0.0           20         0.0           20         0.0           20         0.0           20         0.0           20         0.0           20         0.0           20         0.0 |     |
| and an and a second second | and the second second                                                                                                    |                                                                                                    | - Income and the second                                                                                                    |     |

(←.camrec ファイルを選択する画面例)